## 【複数台で給管鳥を使用する場合の設定方法:サーバーPC が Windows7 以降のパソコンの場合】

給管鳥は、データベースが配置されている他のコンピュータに接続することができます。 これにより、複数のパソコンから一つのデータへと接続し、編集することが可能となります。 ※院内のネットワークなどを利用する場合を想定して設定方法を記載しています。

【接続先であるサーバーPC の設定(Windows7、8(8.1)、10 の場合)】

1.

Firebird のポートの設定をおこないます。

Windows [スタート] → [コントロールパネル] を選択します。【コントロールパネル】 画面を表示させ、[Windows ファイアーウォール] をクリックします。

్

【コントロールパネル】の表示方法は「大きいアイコン」または「小さいアイコン」を 選択してください。

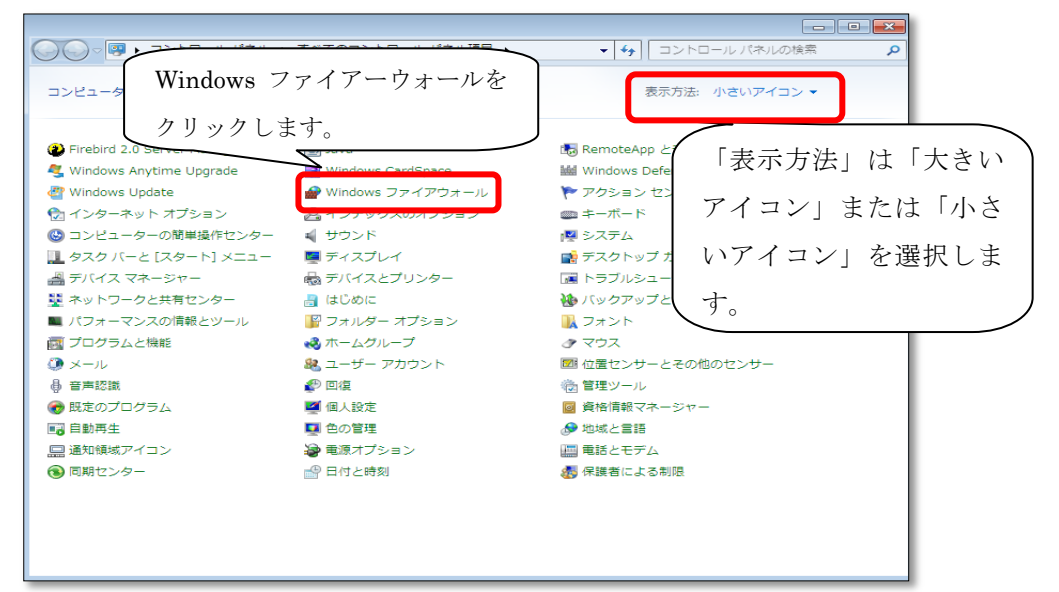

2.

【Windows ファイアーウォール】画面が表示されたら、[詳細設定]をクリックします。

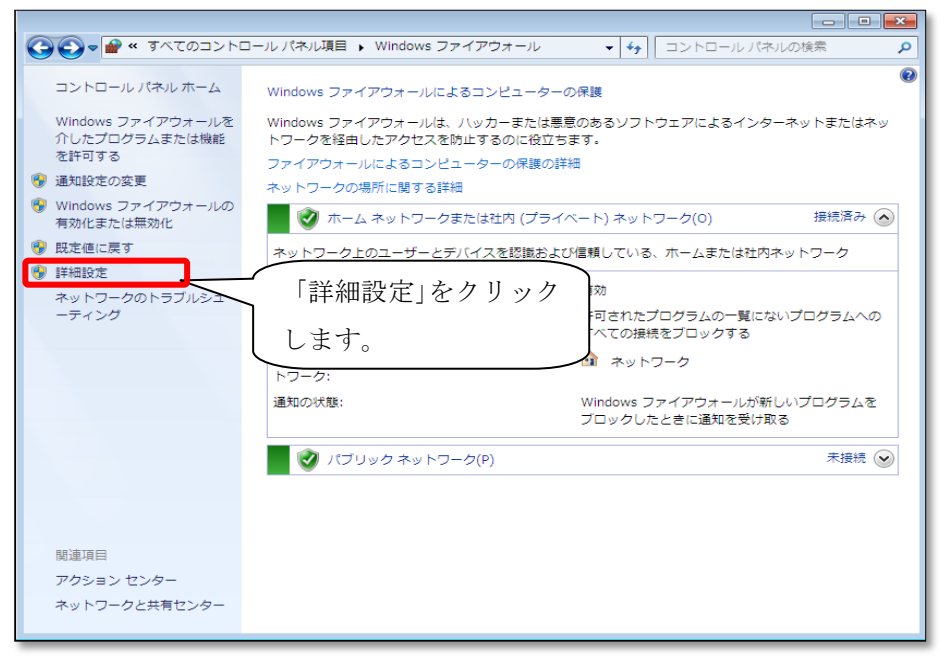

【セキュリティが強化された Windows ファイアーウォール】画面が表示されますので、 [受信の規則] をクリックします。

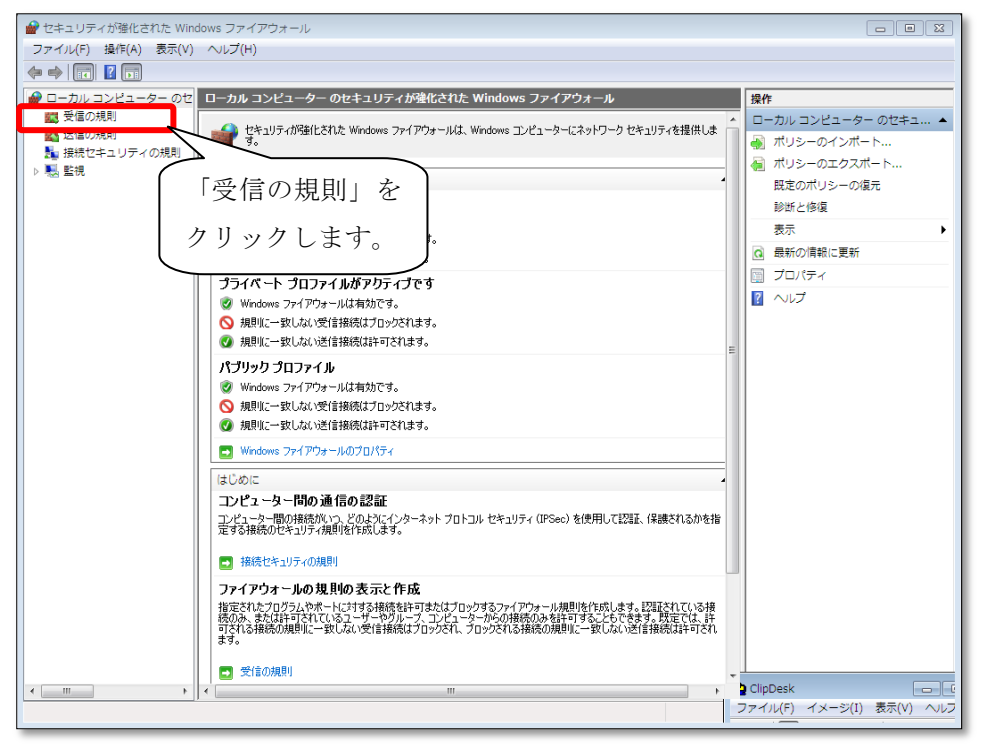

## 4.

```
「受信の規則」が表示されます。[新しい規則]をクリックします。
```

| 🔐 セキュリティが強化された Win  | dows ファイアウォール                       |                        |         |              |           |
|---------------------|-------------------------------------|------------------------|---------|--------------|-----------|
| ファイル(F) 操作(A) 表示(V) | ヘルプ(H)                              |                        |         |              |           |
| 🗢 🔿 🙍 🖬 🔒 🚺 🖬       |                                     |                        |         |              |           |
| 🔗 ローカル コンピューター のセ   | 受信の規則                               |                        |         |              | 操作        |
| 🗱 受信の規則             | 名前                                  | グループ                   | プロファイル  | 有効 撮/ 🔺      | 受信の規則     |
| 🕰 送信の規則             | ● 医見書システムVer.2.5                    |                        | ドメイン    | いいえ 許可       | 飌 新しい規則   |
| 1 接続セキュリティの規則       |                                     |                        | ドメイン    | いいえ 許可言      | 7072-002- |
| ▷ 1123 監視           | BranchCache コンテンツ取得 (HTTP)          | BranchCache - コンテン     | রশ্ব 🧹  |              |           |
|                     | BranchCache ピア検出 (WSD-受信)           | BranchCache - ピア検出 (   | র্শব    | 新し           | い規則 を  、  |
|                     | 🔘 BranchCache ホスト型キャッシュ サ           | BranchCache - ホスト型     | すべて     |              |           |
|                     | 💿 ISCSI サービス (TCP 受信)               | ISCSI サービス             | プライベー   | カリッ          | クーキオ ー    |
|                     | 🔘 iSCSI サービス (TCP 受信)               | iSCSI サービス             | ドメイン    | / / /        | / 06 / 0  |
|                     | ◎ Media Center Extender - HTTP スト   | Media Center Extender  | রুশ্ব 🔪 |              |           |
|                     | Media Center Extender - qWave (TC   | Media Center Extender  | すべて     | いいえ 許可       |           |
|                     | Media Center Extender - qWave (UD   | Media Center Extender  | すべて     | いいえ 許可       |           |
|                     | Media Center Extender - RTSP (TCP   | Media Center Extender  | すべて     | いいえ 許可       |           |
|                     | Media Center Extender - SSDP (UDP   | Media Center Extender  | すべて     | いいえ 許可       |           |
|                     | Media Center Extender - WMDRM-N     | Media Center Extender  | すべて     | いいえ 許可       |           |
|                     | Media Center Extender - XSP (TCP    | Media Center Extender  | すべて     | いいえ 許可       |           |
|                     | 🚳 Media Center Extenders - Media スト | Media Center Extender  | すべて     | いいえ 許可       |           |
|                     | 🔘 Netlogon サービス (NP 受信)             | Netlogon サービス          | すべて     | いいえ 許可       |           |
|                     | ● Secure Socket トンネリング プロトコ         | Secure Socket トンネリ     | すべて     | いいえ 許問       |           |
|                     | 🔘 SNMP トラップ サービス (UDP 受信)           | SNMP Trap              | ドメイン    | いいえ 許可       |           |
|                     | 🚳 SNMP トラップ サービス (UDP 受信)           | SNMP Trap              | プライベート  | いいえ 許可       |           |
|                     | 🔘 Windows Management Instrumentat   | Windows Management I   | プライベート  | いいえ 許可       |           |
|                     | 🔘 Windows Management Instrumentat   | Windows Management I   | ドメイン    | いいえ 許可       |           |
|                     | 🔘 Windows Management Instrumentat   | Windows Management I   | プライベート  | いいえ 許可       |           |
|                     | 🔘 Windows Management Instrumentat   | Windows Management I   | ドメイン    | いいえ 許可       |           |
|                     | 🔘 Windows Management Instrumentat   | Windows Management I   | プライベート  | いいえ 許可       |           |
|                     | Sindows Management Instrumentat     | Windows Management I   | ドメイン    | いいえ 許可       |           |
|                     | 🕑 Windows Media Player (UDP 受信)     | Windows Media Player   | プライベート  | はい 許可        |           |
|                     | 🚳 Windows Media Player (UDP 受信)     | Windows Media Player   | ドメイン, パ | いいえ 許可       |           |
| <                   | Mindowe Media Dlaver スットワーク         | Windows Madia Dlavar 🛪 | パゴロック   | 1.11.1号 詳定 * |           |
|                     |                                     |                        |         |              | ,         |
|                     |                                     |                        | _       |              |           |

【新規の受信の規則ウイザード】画面が表示されます。まず、「規則の種類」で 「ポート」を選択し、[次へ]をクリックします。

| 💣 新規の受信の規則ウイザ-                                                              | - K                                                                                                    |  |  |  |  |
|-----------------------------------------------------------------------------|----------------------------------------------------------------------------------------------------|--|--|--|--|
| 規則の種類                                                                       | <b>経営指本:役</b> 17月、アイゲキバト、                                                                                        |  |  |  |  |
|                                                                             |                                                                                                    |  |  |  |  |
| <ul> <li>人         <i>「</i><b>う</b>フ:         <ul> <li></li></ul></li></ul> | どの種類の規則を作成しますか?                                                                                                  |  |  |  |  |
| <ul> <li>→ プロトコルおよびポート</li> <li>・ 操作</li> <li>→ プロファイル</li> </ul>           | <ul> <li>プログラム(P)</li> <li>プログラムの接続を制御する規則です。</li> </ul>                                                         |  |  |  |  |
| <ul><li>● 名前</li></ul>                                                      | <ul> <li>第一ト(O)</li> <li>TCP または UDP ボートの接続を制御する規則です。</li> </ul>                                                 |  |  |  |  |
|                                                                             | <ul> <li>事前定義(E):</li> <li>BranchCache - コンテンツ取得 (HTTP を使用)</li> <li>Windows エクスペリエンスのために接続を制御する規則です。</li> </ul> |  |  |  |  |
|                                                                             | <ul> <li>カスタム(C)</li> <li>カスタムの規則です。</li> </ul>                                                                  |  |  |  |  |
|                                                                             | 規則の種類の詳細を表示します                                                                                                   |  |  |  |  |
|                                                                             | < 戻る(B) <b>次へ(N) &gt; キャンセル</b>                                                                                  |  |  |  |  |

6.

「プロトコルおよびポート」が表示されますので、「TCP」を選択し、「特定のローカル ポート」を選択、右横の空欄にポート番号である「3050」と入力し、[次へ]をクリック します。

| ,<br>● 新規の受信の規則ウイザー       | 7                                                        | 83         |  |  |  |
|---------------------------|----------------------------------------------------------|------------|--|--|--|
| プロトコルおよびポート               |                                                          |            |  |  |  |
| この規則を適用するプロトコルとポ          | ートを指定してください。                                             |            |  |  |  |
| ステップ:                     |                                                          |            |  |  |  |
| <ul> <li>規則の種類</li> </ul> | TCP と UDP のどちらにこの規則を適用しますか?                              |            |  |  |  |
| ● プロトコルおよびポート             | TCP(T)                                                   |            |  |  |  |
| ● 操作                      | ─ UDP{U}                                                 |            |  |  |  |
| ● プロファイル                  |                                                          |            |  |  |  |
| ● 名前                      | すべてのローカル ポートと特定のローカル ポートのどちらを対象にこの規則を適用するかを選択し<br>てください。 |            |  |  |  |
|                           |                                                          |            |  |  |  |
|                           | <ul> <li>特定のローカルボート(S): 3050</li> </ul>                  |            |  |  |  |
|                           | 1991: 80, 443, 5000-5010                                 |            |  |  |  |
|                           | 「特定のローカルポート」                                             |            |  |  |  |
|                           |                                                          |            |  |  |  |
|                           | [ を選択し、「3050」と入力                                         |            |  |  |  |
|                           |                                                          |            |  |  |  |
|                           |                                                          |            |  |  |  |
|                           | プロトコルとポートの詳細を表示します                                       |            |  |  |  |
|                           |                                                          |            |  |  |  |
|                           |                                                          |            |  |  |  |
|                           | < 戻る(B) (次へ(N) > ギャンセ                                    | <u>// </u> |  |  |  |

「操作」が表示されます。「接続を許可する」を選択し、「次へ」をクリックします。

| 🔐 新規の受信の規則ウイザ・                                                                                        | - ř                                 | 8  |
|----------------------------------------------------------------------------------------------------|-------------------------------------|----|
| 操作<br>規則で指定された条件を接続が                                                                                  | 満たす場合に、実行される操作を指定します。               |    |
| <ul> <li>ステック:</li> <li>規則の種類</li> <li>フロトコルわよびポート</li> <li>操作</li> <li>フロファイル</li> <li>名前</li> </ul> | 接続が指定の条件に一致した場合に、どの操作を実行しますか?       |    |
|                                                                                                    | 操作の詳細を表示します<br>< 戻る(B) 次へ(N) > キャンセ | ال |

## 8.

「プロファイル」が表示されます。すべてにチェックがついているのを確認し、 [次へ] をクリックします。

| -<br>● 新規の受信の規則ウイザー                                                                                   | × ×                                                                                                    |
|----------------------------------------------------------------------------------------------------|----------------------------------------------------------------------------------------------------|
| <b>プロファイル</b><br>この規則が適用されるプロファイル                                                                     | を指定してください。                                                                                                    |
| <ul> <li>ステップ:</li> <li>規則の種類</li> <li>プロトコルおよびポート</li> <li>操作</li> <li>プロファイル</li> <li>名前</li> </ul> | この規則はいつ適用しますか?<br>マ Fof-2の<br>エピューターがその企業ドメインに接続しているときに適用されます。<br>マ $-57 \leftarrow 10^{\circ}$<br>エピューターがパウリックオットワークの場所に接続しているときに適用されます。<br>マ $-709 \rightarrow 00^{\circ}$<br>T $-70 \rightarrow 00^{\circ}$<br>T $-70 \rightarrow 00^{\circ}$ |

9.

「名前」が表示されますので、「名前」に「firebird」と入力し、[完了]を クリックし、開いている画面をすべて閉じてください。

| 分子を見たる。  分子を見たる。  新規の受信の規則ウイザード   クチェーク                                                               |                                             |
|----------------------------------------------------------------------------------------------------|---------------------------------------------|
| 名 回<br>この規則の名前と説明を指定してください。                                                                           |                                             |
| <ul> <li>ステッナ:</li> <li>規則の種類</li> <li>ブロトコルおよびボート</li> <li>操作</li> <li>ブロファイル</li> <li>名前</li> </ul> | 入力<br>名前(N):<br>[firebird<br>說明 (オプション)(D): |
|                                                                                                    | < 戻る(B) <u>完了(F)</u> キャンセル                  |

以上で、接続先 PC の設定である [Firebird のポートの設定] は終了となります。 併せて、クライアント PC にインストールされている給管鳥にて入力する必要のある、 IP アドレスもご確認ください。

## 【IPアドレスの確認方法】

1.

【Windows7 の場合】

【Windows8 (8.1)、Windows10 の場合】

Windows [スタート] ボタンを右クリックし、[コマンドプロンプト] をクリックしてください 2.

[ipconfig] と入力後、[Enter] を押下することで、IP アドレスの確認がおこなえます。

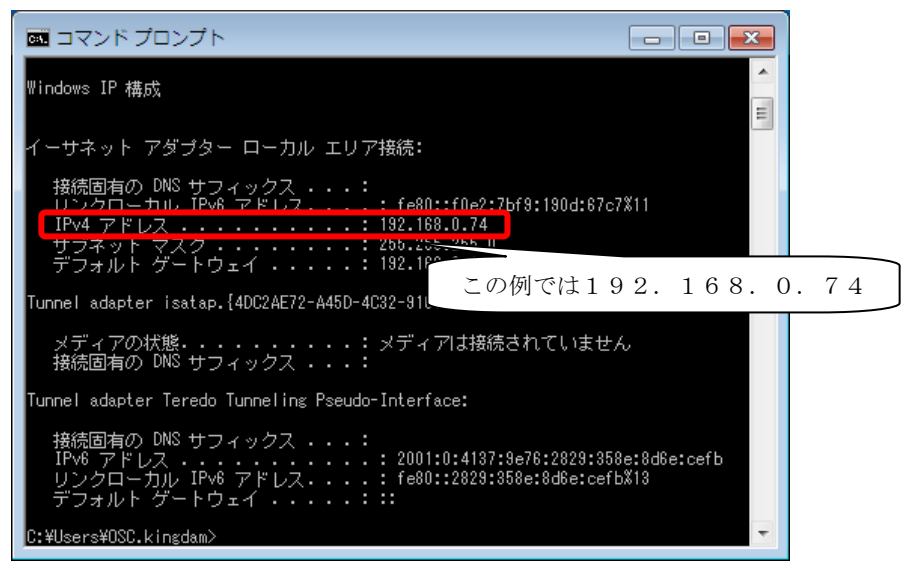

【接続元であるクライアント PC の設定】

1.

【メインメニュー】→ [その他機能]をクリックします。

| ۹.                                       | 給付管理/介護報酬請求支援ソフト メインメニュー                       | - |  | x |
|------------------------------------------|------------------------------------------------|---|--|---|
| 合付管理/介護報酬請求支援                            | <b>1</b> 月者管理                                  |   |  |   |
|                                          | ▶ 予定管理                                         |   |  |   |
| - 122 請求データ作成                            | <b>建立</b> 実績管理                                 |   |  |   |
| - 誡 諸求書出力                                |                                                |   |  |   |
| - 日本 その他機能                               | 請求データ作成                                        |   |  |   |
|                                          | 請求書出力                                          |   |  |   |
|                                          | その他機能                                          |   |  |   |
|                                          |                                                |   |  |   |
| ■ 操作の手引き<br>↓ メニュー画面の使い方                 |                                                |   |  |   |
| (1)画面左側のアイコンを選択すると右側に詳細なメニューが表示されます。     |                                                |   |  |   |
| (2)請求先の「保険者」とサービスを<br>(3)サービスを受ける利用者は「利用 | 提供する「事業所」は、「その他機能」から登録して下さい。<br>者管理」から登録して下さい。 |   |  |   |

[設定変更・メンテナンス]をクリックします。

| *                                                                                   | 給付管理/介護報酬請求支援ソフトメインメニュー | - 🗆 🗙 |  |
|-------------------------------------------------------------------------------------|-------------------------|-------|--|
| 給付管理/介護報酬請求支援                                                                       | 保険者管理                   |       |  |
| - 帳票管理                                                                              | 事業所管理                   |       |  |
| - 137 諸求データ作成                                                                       | 医療機關管理                  |       |  |
| - ≓ 諸求書出力                                                                           | 定型文管理                   |       |  |
| - その他機能                                                                             | 山 変 日医標準レセプトソフト連携       |       |  |
|                                                                                     | 設定変更・メンテナンス             |       |  |
|                                                                                     |                         |       |  |
|                                                                                     |                         |       |  |
| ~ 操作の手引き                                                                            |                         |       |  |
| (1)画面左側のアイコンを選択すると右側に詳細なメニューが表示されます。                                                |                         |       |  |
| (2)請求売の H系映者」とサービスを提供する「毎条所」は、「その他做能」から登録して下さい。<br>(3)サービスを受ける利用者は「利用者管理」から登録して下さい。 |                         |       |  |
| <u></u>                                                                             |                         |       |  |

3.

【設定変更・メンテナンス】画面が表示されます。データベース設定から [他のコンピュータ] にチェックを入れ、サーバーとなるパソコンの IP アドレスを入力してください。

また [データベースの場所] には、サーバーとなる PC の給管鳥のデータベースの場所を指定してください。

※サーバーとなる PC 上で給管鳥を起動させ、【メインメニュー】→ [その他の機能] →[設 定変更・メンテナンス]にてデータベースの場所を確認できます。

|                                                                                                    | 設定変更・メン                                                          | テナンス            | - 🗆 🗙                 |
|----------------------------------------------------------------------------------------------------|------------------------------------------------------------------|-----------------|-----------------------|
| ● 設定変更<br><sub>戻る(R)</sub> 設定変更                                                                           | ・メンテナンス                                                          |                 | 更新(S)                 |
| データベースの設定<br>サーバー ○ローカル ○<br>データベースの場所 C:1qi                                                              | ●他のコンピューター IP 192.168.0.74<br>an7\data\QKAN.FDB                  | 参照(L)           |                       |
| 「ータベースの設定 ―                                                                                               |                                                                  |                 |                       |
| サーバー 〇ローナ                                                                                                 | リル 💿 他のコンビューター                                                   | IP 192.168.X.XX |                       |
| データベースの場所                                                                                                 | C:\qkan7\data\QKAN.FDB                                           |                 |                       |
| 例本: C.Gr皆島(Datat@KAIN.F                                                                                   | UB                                                               |                 |                       |
| <ul> <li>PDFの設定</li> <li>ファイル名には、印刷に用いるF<br/>Adobe Reader 10の場合、標準1</li> <li>ファイル名 C:Program E</li> </ul> | DFファイルビュアー(Ac<br>its C:Program FilesAc<br>les (x88)\\dobe\\dcoba | 「他のコンピュータ」      |                       |
|                                                                                                    | ■IP:サーノ                                                          | バーPC の IP アドレス  |                       |
| ▼ 様式番号印刷                                                                                                  | ■データベー                                                           | -スの場所:          | 货定                    |
| <ul> <li>✓ 31,34居宅療養管理</li> <li>✓ 51,52,53,54施設サー</li> </ul>                                              |                                                                  | の給管鳥のデータベース     | スの場所を<br><sub>E</sub> |
| ● 自費項目に△をつけ                                                                                               | る 指定する。                                                          |                 |                       |
| <ul> <li>✓ 特定入所者の利用者負担</li> <li>✓ 特定入所者の負担限度額</li> </ul>                                                  | 遺が0円の場合に明細書 <br>   の場合に明細書に印字する                                  |                 | [                     |
| データの退避・復元                                                                                                 |                                                                  |                 |                       |
| データの退避                                                                                                    | データの復元                                                           |                 |                       |

[設定(S)]をクリックすることで、共有設定は完了となります。